## Pengelolaan sumber referensi menggunakan Mendeley

By. Yoseph Tajul Arifin

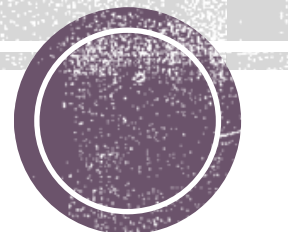

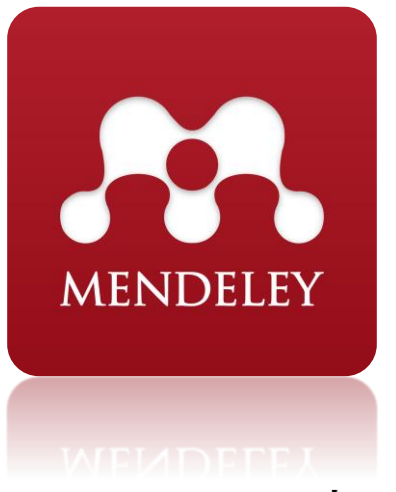

Mendeley adalah tools pengelola referensi gratis yang

dapat menghasilkan bibliografi secara otomatis.

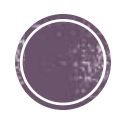

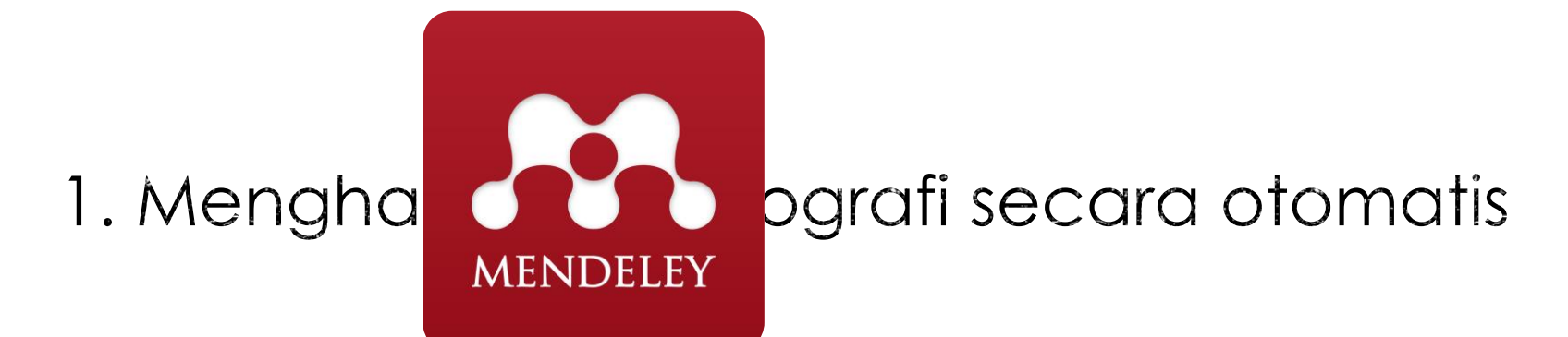

2. Dapat mengimpor arsip referensi dengan mudah dari perangkat lunak penelitian lain

3. Dapat tersinkronisasi dan diakses dimana saja secara online

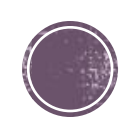

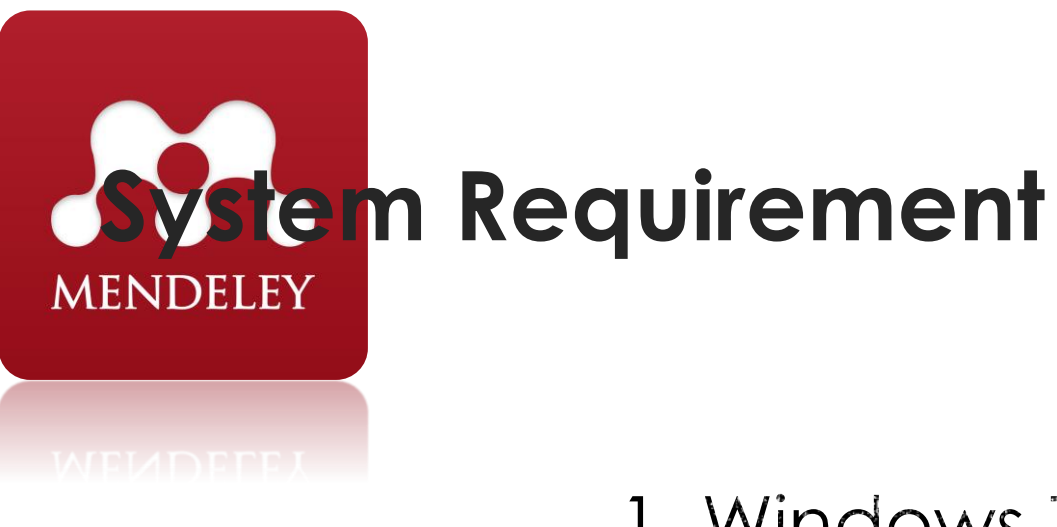

1. Windows 7 or higher

2. Microsoft Office 2010 minimal (latest is more recommended)

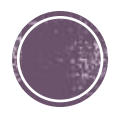

## **Create Account Elsevier on Mendeley**

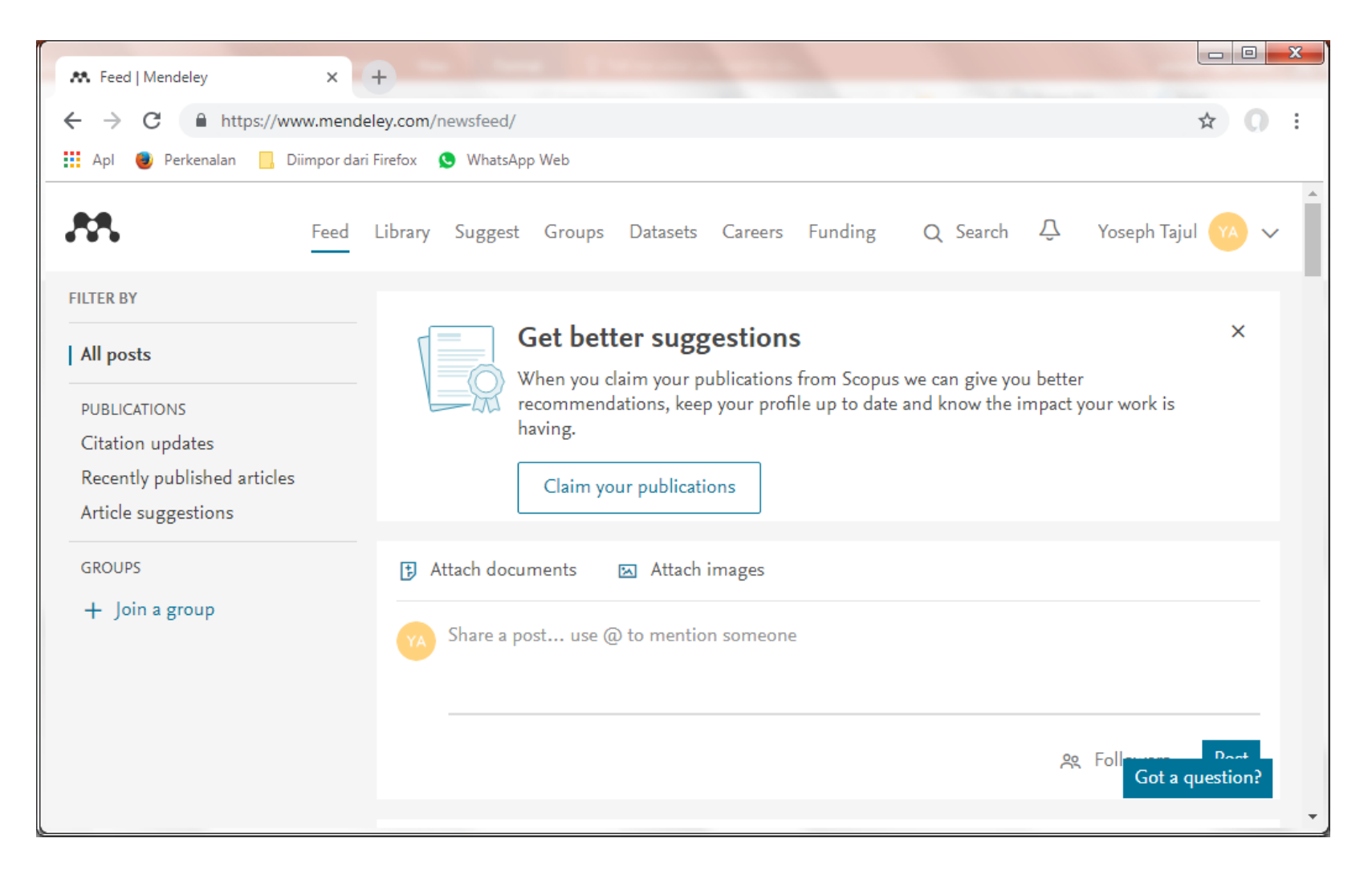

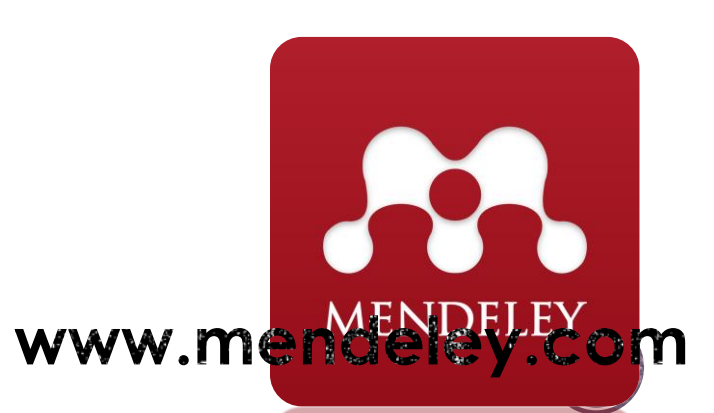

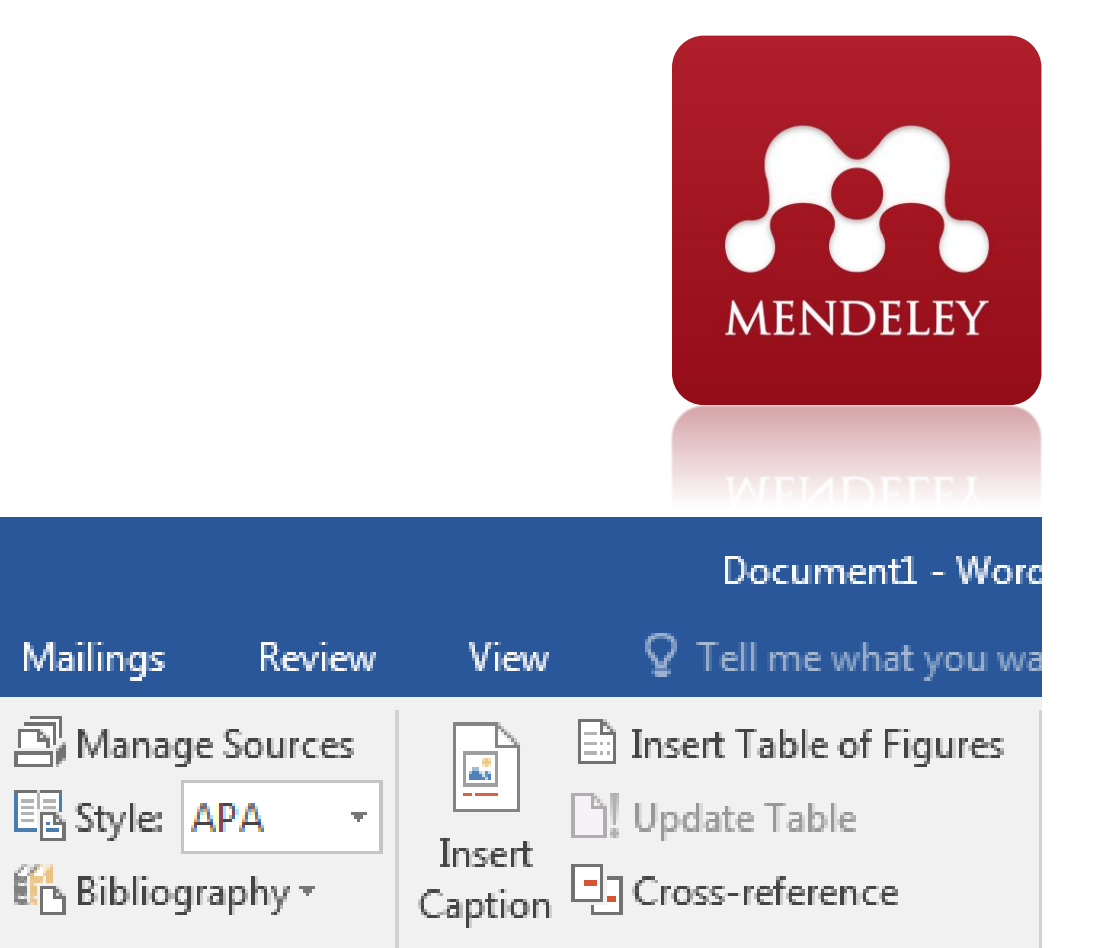

Insert

Design

AB

Insert

Footnote

Layout

Insert Endnote

AB Next Footnote

Show Notes

Footnotes

(5

Table of Contents

Home

Ŧ

🖹 Add Text 🗉

Update Table

ᠳ

Н

File

Table of

Contents -

Kondisi Ms.Word sebelum terinstall plugin mendeley pada tab References

References

5.

(--)

Insert

Citation -

Citations & Bibliography

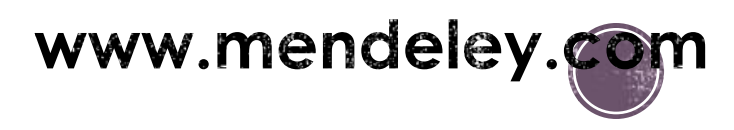

Captions

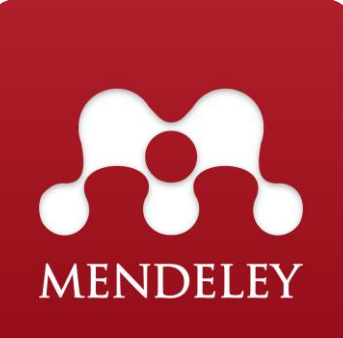

| Mendeley Desktop Setup |                                                                                                    |   | Mendeley Desktop Setup                                                                                                    |                                 |
|------------------------|----------------------------------------------------------------------------------------------------|---|----------------------------------------------------------------------------------------------------|---------------------------------|
|                        | Welcome to the Mendeley Desktop<br>Setup Wizard                                                                                                    |   | Choose Install Location<br>Choose the folder in which to install                                                                   | Mendeley Desktop.               |
|                        | This wizard will guide you through the installation of<br>Mendeley Desktop.                                                                                                    |   | Setup will install Mendeley Desktop in the following folder. To insta<br>Browse and select another folder. Click Next to continue. | Il in a different folder, click |
|                        | It is recommended that you close all other applications<br>before starting Setup. This will make it possible to update<br>relevant system files without having to reboot your<br>computer. |   |                                                                                                    |                                 |
|                        | Click Next to continue.                                                                                                    |   | Destination Folder                                                                                                    |                                 |
|                        |                                                                                                    |   | C: Program Files (x86) Mendeley Desktop                                                                                            | Browse                          |
|                        |                                                                                                    |   | Space required: 173.7MB<br>Space available: 137.3GB                                                                                |                                 |
|                        |                                                                                                    |   | Nullsoft Install System v2.51                                                                                                    |                                 |
|                        | Next > Cancel                                                                                                    |   | < Back                                                                                                    | Next > Cancel                   |
|                        |                                                                                                    | 1 |                                                                                                    | 4                               |

| Mendeley Desktop Setu                                                                                                    | р                                                               |                             |
|----------------------------------------------------------------------------------------------------|-----------------------------------------------------------------|-----------------------------|
|                                                                                                    | Choose Start Menu Folder<br>Choose a Start Menu folder for the  | Mendeley Desktop shortcuts. |
| Select the Start Menu fold<br>can also enter a name to a                                                                                                    | er in which you would like to create the<br>reate a new folder. | e program's shortcuts. You  |
| Mendeley Desktop<br>Accessories<br>Administrative Tools<br>CCleaner<br>Games<br>Internet Download Mana<br>Java<br>Maintenance<br>Microsoft Office 2016 Too<br>Ralink Wireless<br>RealNetworks<br>Startup | jer<br>Is                                                       | E                           |
| Do not create shortcut<br>Nullsoft Install System v2.51                                                                                                    | s < Back                                                        | Install Cancel              |
|                                                                                                    |                                                                 |                             |

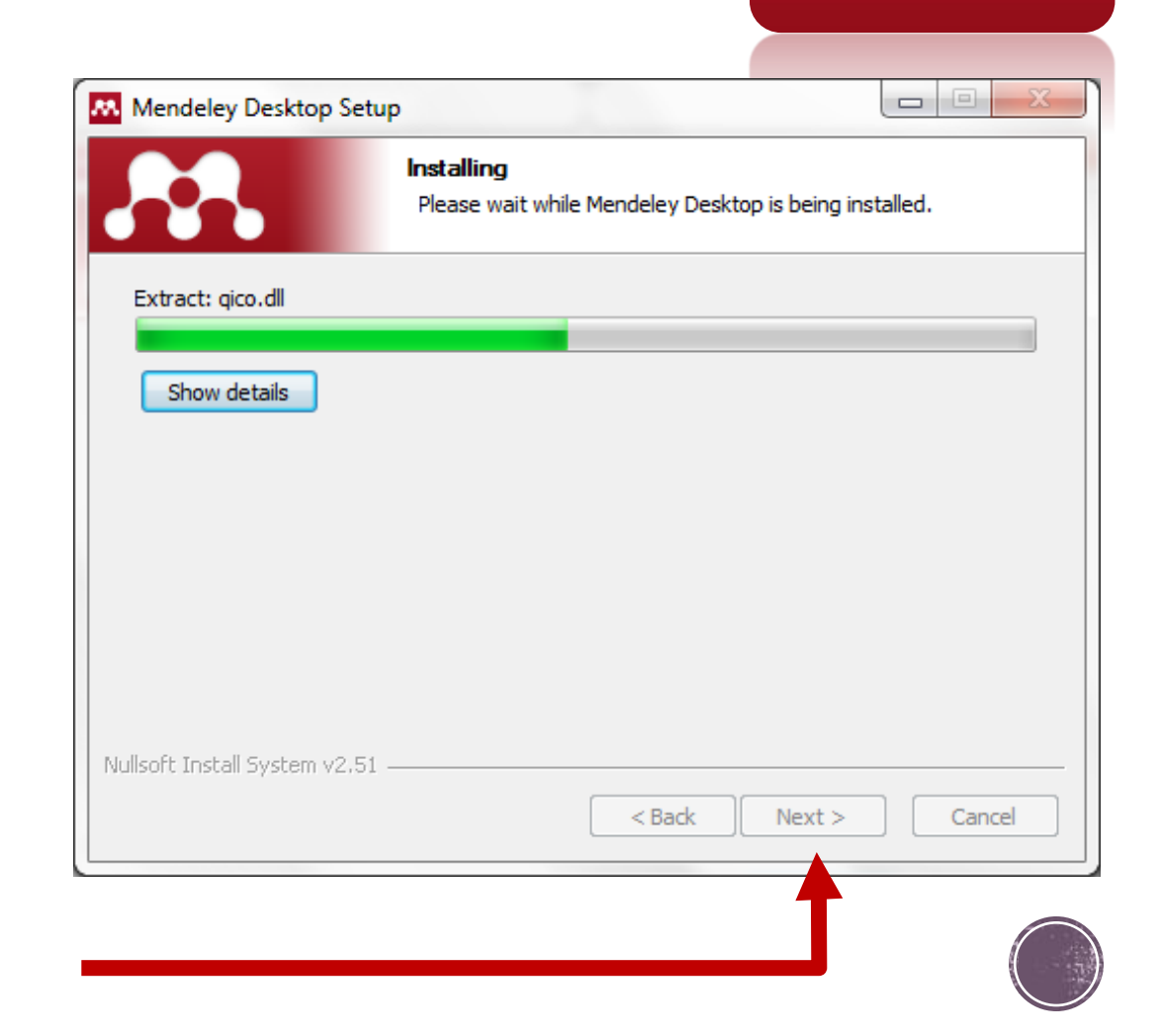

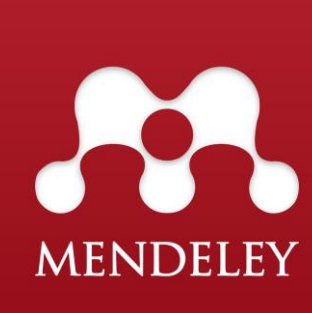

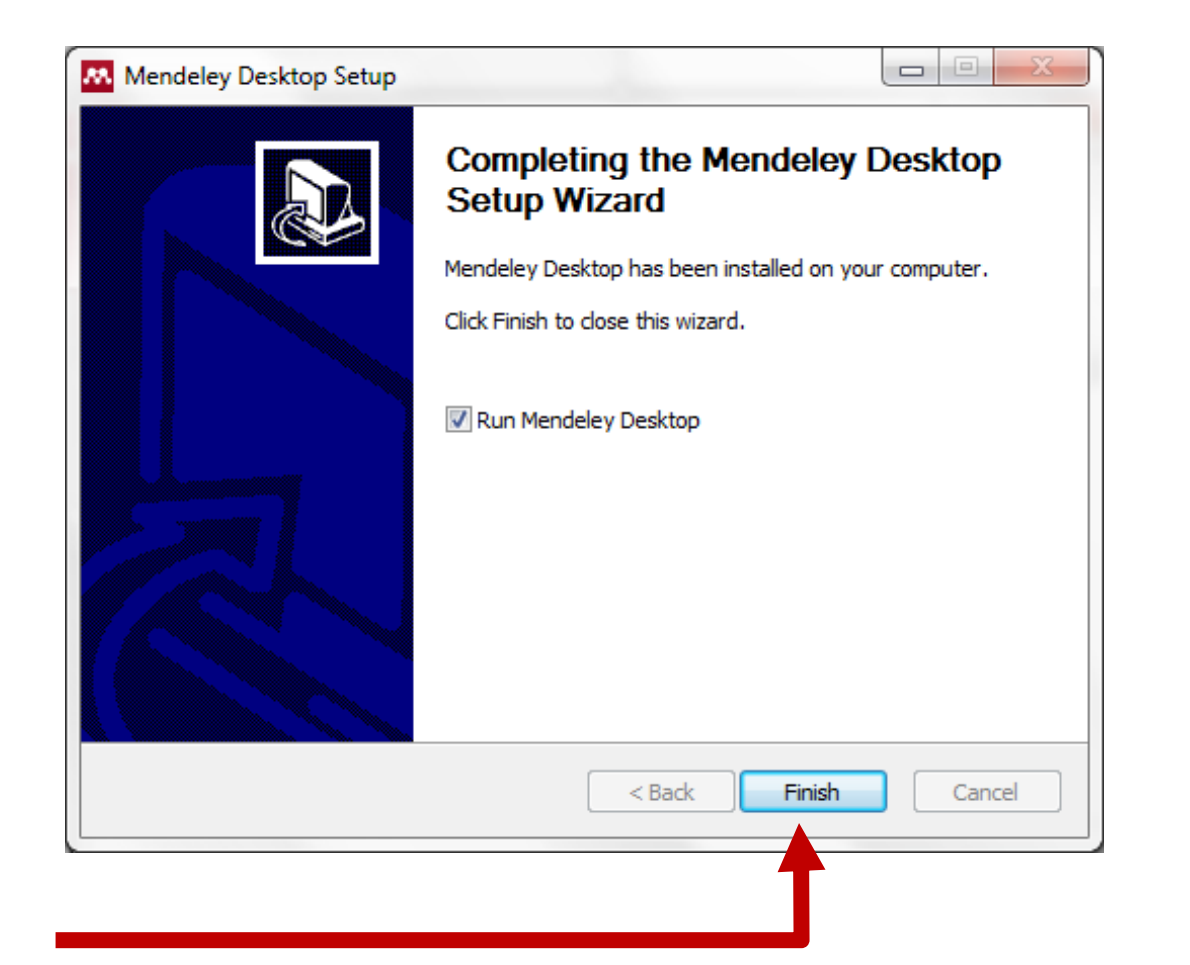

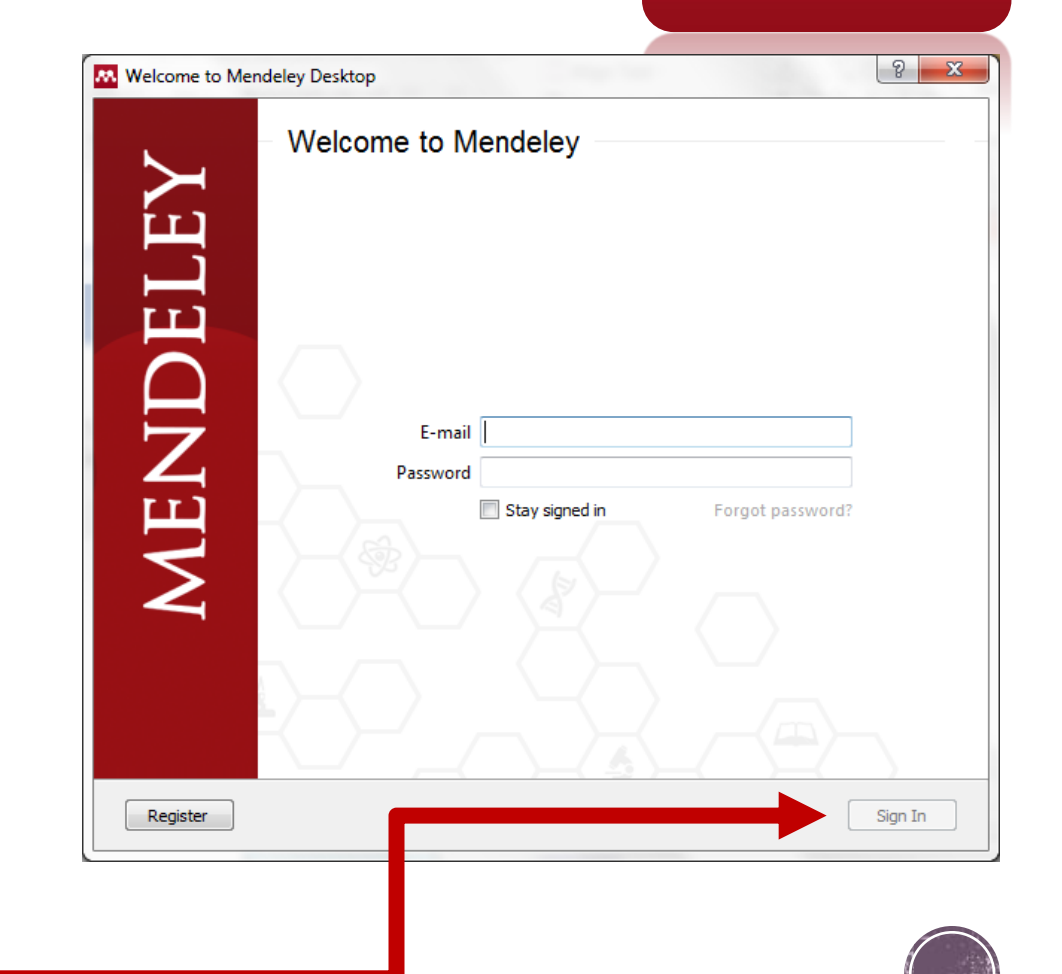

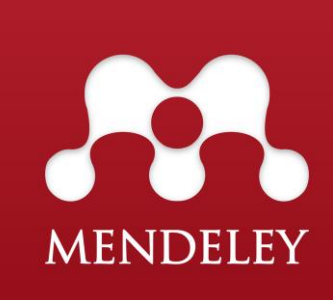

#### Login menggunakan akun elsevier yang telah didaftarkan

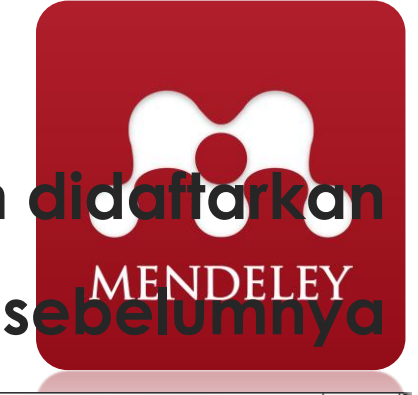

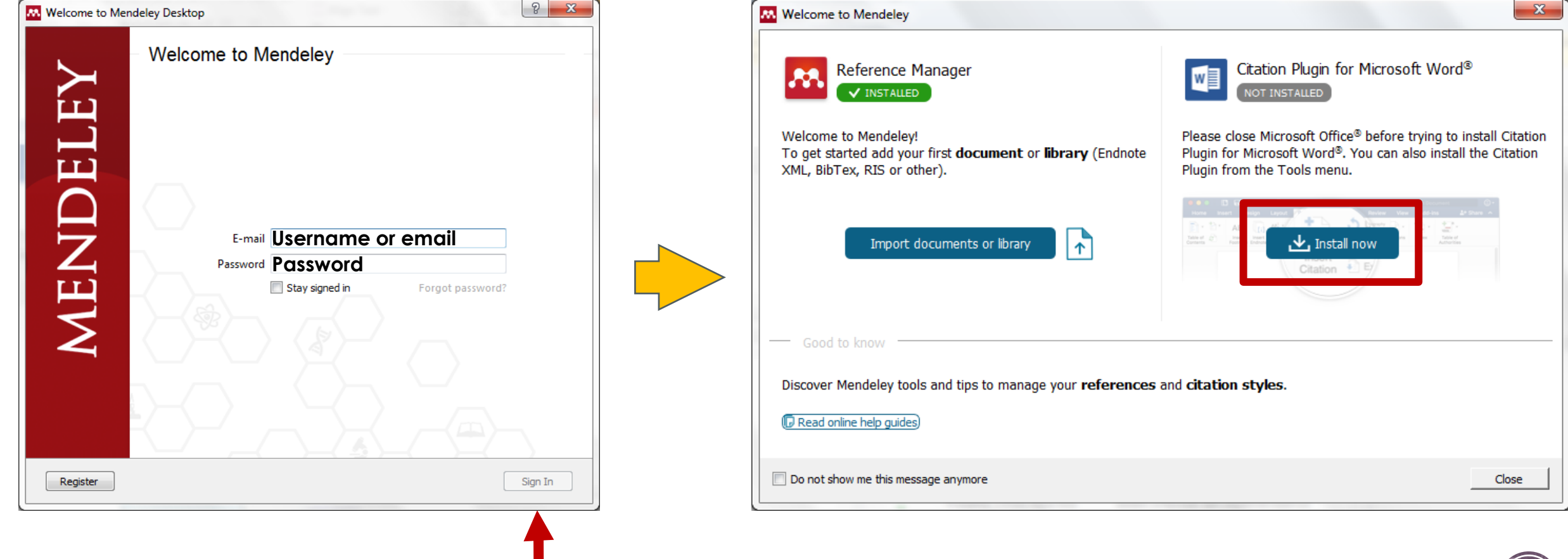

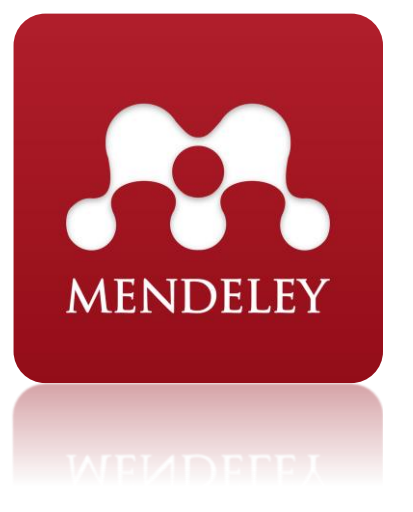

# Maka plugin mendeley akan secara otomatis terinstall pada MS.Word

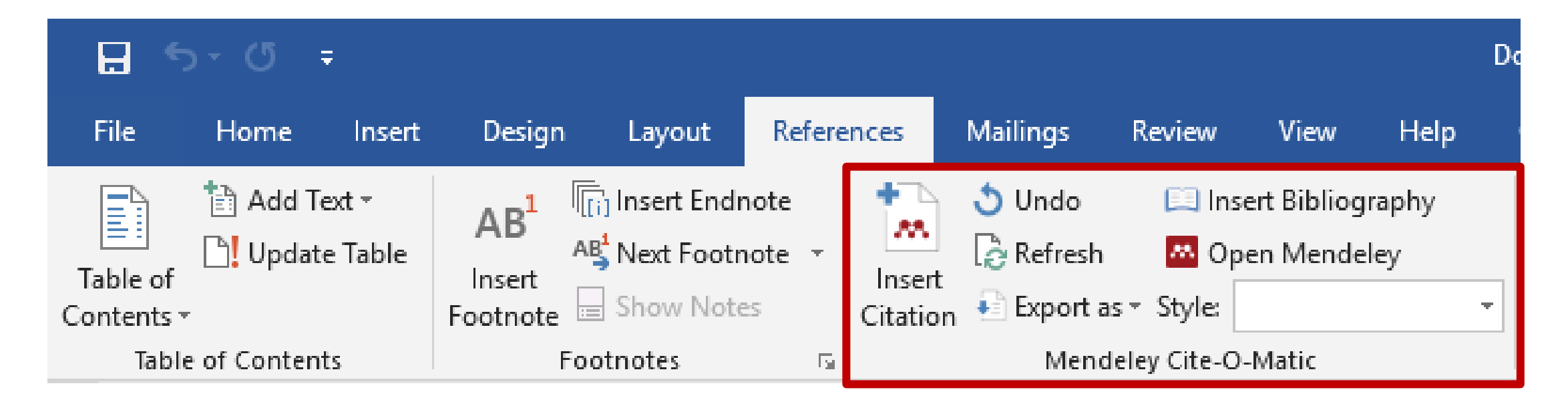

### Memasukkan Referensi kedalam mendeley (Cara 1: Single File)

MENDELEY

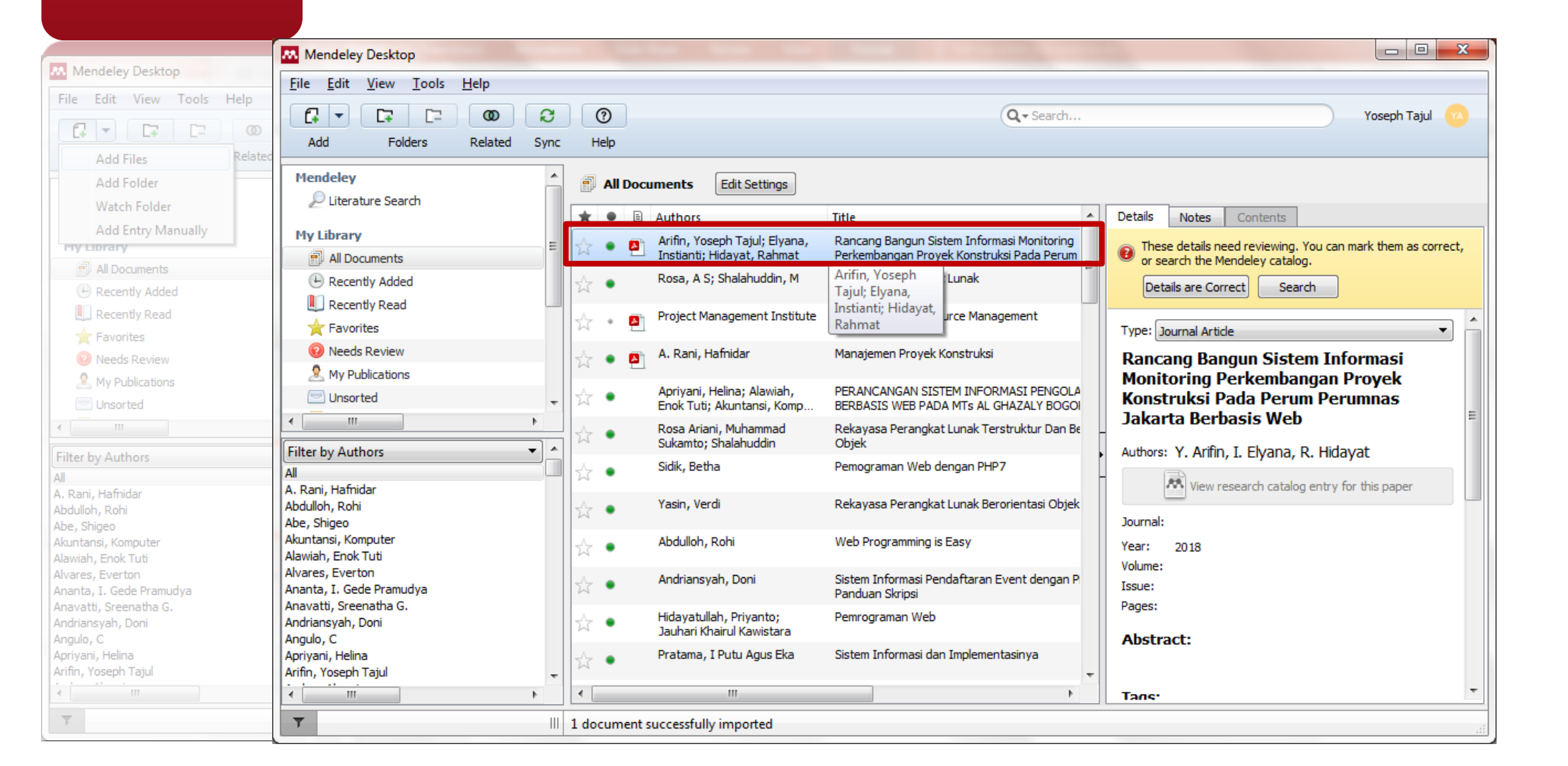

### Memasukkan Referensi kedalam mendeley (Cara 2: Dalam Direktori/Folder)

| Mendeley Desktop                                     |              |                                                                                                    |                  |
|------------------------------------------------------|--------------|----------------------------------------------------------------------------------------------------|------------------|
| <u>F</u> ile <u>E</u> dit <u>V</u> iew <u>T</u> ools | <u>H</u> elp | Add Folder                                                                                                    | ? <mark>×</mark> |
|                                                      | 0 2          |                                                                                                    |                  |
| Add Files                                            | Related Sync | Select the folder you would like to import:                                                                                                    |                  |
| Add Folder                                           |              | Name                                                                                                    |                  |
| Watch Folder                                         |              |                                                                                                    |                  |
| Add Entry Manually                                   |              |                                                                                                    |                  |
| My Library                                           | =            | Image: Provide State State |                  |
| All Documents                                        |              | KMPlayer                                                                                                    | =                |
| Recently Added                                       |              | PerfLogs                                                                                                    |                  |
| Recently Read                                        |              | Drogram Files                                                                                                    |                  |
| Needs Review                                         |              |                                                                                                    |                  |
| My Publications                                      |              | Program Files (X86)                                                                                                    |                  |
|                                                      |              | RegBackup                                                                                                    |                  |
| < III                                                |              | 4 🌙 Users                                                                                                    |                  |
| Eilter hu Authors                                    |              | Public                                                                                                    |                  |
| All                                                  |              | 🔺 🎴 Toshiba                                                                                                    |                  |
| A. Rani, Hafnidar                                    |              | b lb cache                                                                                                    |                  |
| Abdulloh, Rohi<br>Abe, Shigeo                        |              | b Dealter                                                                                                    |                  |
| Akuntansi, Komputer                                  |              | Desktop                                                                                                    |                  |
| Alawiah, Enok Tuti<br>Alvares, Everton               |              | Documents                                                                                                    | <b>T</b>         |
| Ananta, I. Gede Pramudya                             |              | ۲ III                                                                                                    | 4                |
| Anavatti, Sreenatha G.<br>Andriansvah, Doni          |              | Also import from subfolders                                                                                                    | OK Cancel        |
| Angulo, C                                            |              |                                                                                                    |                  |
| Apriyani, Helina<br>Arifin, Yosenh Tajul             |              | CSS dan Jquery                                                                                                    |                  |
|                                                      |              |                                                                                                    |                  |
| <b>T</b>                                             |              |                                                                                                    |                  |
| · ·                                                  |              |                                                                                                    |                  |

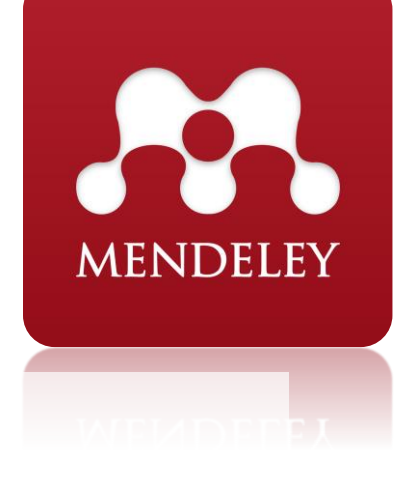

### Memasukkan Referensi kedalam mendeley (Cara 3: Create Manual)

| ile <u>E</u> dit <u>V</u> iew <u>T</u> ools <u>H</u> elp |             |                                                              | New Document                                          | X          |
|----------------------------------------------------------|-------------|--------------------------------------------------------------|-------------------------------------------------------|------------|
|                                                          | 2 0         |                                                              |                                                       | Yoseph Taj |
| Add Files Relate                                         | d Sync Help |                                                              |                                                       |            |
| Add Folder<br>Watch Folder                               | All Do      | cuments Edit Settings                                        | Type: Journal Article                                 |            |
| Add Entry Manually                                       | * • (       | Authors Ti                                                   | No Book Section                                       |            |
| All Documents                                            | ≡ ☆ ●       | Rosa, A S; Shalahuddin, M R                                  | Case<br>Authol Computer Program                       | E          |
| Recently Added     Recently Read                         | ☆ • 🖉       | Project Management Institute P                               | Conference Proceedings<br>Journa Encyclopedia Article | =          |
| Favorites                                                | Å • E       | A. Rani, Hafnidar N                                          | Year: Generic                                         |            |
| Interstations Interstations                              | * •         | Apriyani, Helina; Alawiah, P<br>Enok Tuti; Akuntansi, Komp B | Volume Hearing                                        | -          |
| Unsorted                                                 | - ti •      | Rosa Ariani, Muhammad R<br>Sukamto; Shalahuddin C            | Issue:                                                |            |
| tan ku Authann                                           |             | Sidik, Betha P                                               | Pages:                                                |            |
|                                                          |             | Yasin, Verdi R                                               |                                                       | elected    |
| kanı, namidar<br>dulloh, Rohi<br>e. Shiqeo               | * •         | Abdulloh, Rohi V                                             | Abstract:                                             |            |
| untansi, Komputer<br>Iwiah, Enok Tuti                    | * •         | Andriansyah, Doni S<br>P                                     |                                                       |            |
| rares, Everton<br>anta, I. Gede Pramudya                 | * •         | Hidayatullah, Priyanto; P<br>Jauhari Khairul Kawistara       | Tags:                                                 |            |
| avatu, sreenatna G.<br>driansyah, Doni<br>gulo, C        | ☆ ●         | Pratama, I Putu Agus Eka S                                   |                                                       | -          |
| riyani, Helina<br>fin, Yoseph Tajul                      | ↓ ☆ ●       | Bekti, Humaira' Bintu N                                      | Reset Save Can                                        | cel        |
|                                                          | •           | 111                                                          |                                                       |            |

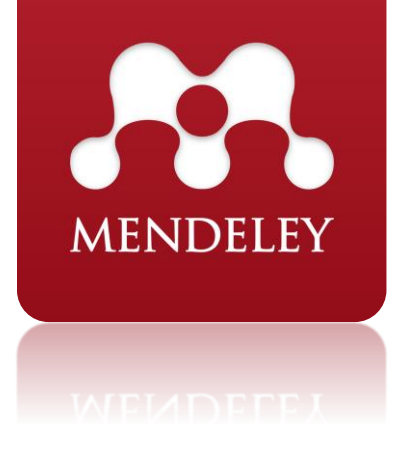

### Memasukkan Referensi kedalam mendeley (Cara 4: Dari Google Schoolar : Bib Text, EndNote dll)

| Mendeley Desktop                          |          |               |      |                                                      |                                             |                                            |
|-------------------------------------------|----------|---------------|------|------------------------------------------------------|---------------------------------------------|--------------------------------------------|
| <u>File Edit View T</u> ools <u>H</u> elp |          |               |      |                                                      |                                             |                                            |
|                                           | C        |               | ?    |                                                      | Q - Search                                  | Yoseph Tajul                               |
| Add Folders Related                       | Sync     | H             | lelp |                                                      |                                             |                                            |
| Mendeley                                  | *        | -             |      | Edit Sottings                                        |                                             |                                            |
| Diterature Search                         |          | ( <u>11</u> ) | AILD | Eurosetungs                                          |                                             |                                            |
| <i>u</i>                                  |          | *             | •    | Authors                                              | Title                                       | Details Notes Contents                     |
| My Library                                | -        | ~             |      | Arifin, Yoseph Taiul: Elvana,                        | Rancang Bangun Sistem Informasi Monitoring  |                                            |
| All Documents                             | =        | W             | •    | Instianti; Hidayat, Rahmat                           | Perkembangan Proyek Konstruksi Pada Perum   | Type: Journal Article                      |
| Recently Added                            |          | ~             |      | Arifin, Yoseph Tajul; Arifin,                        | Yoseph Bangun Sistem Informasi Monitoring   | Rancang Bangun Sistem Informasi            |
| Percently Read                            |          | M             |      | <ul> <li>Instianti; Hidayat, Ra Tajul;</li> </ul>    | Elyana, ingan Proyek Konstruksi Pada Perum  | Monitoring Perkembangan Proyek             |
|                                           |          | 57            | •    | Rosa, A S; Shalahudi Instiar                         | nti; Hidayat, 🕯 Perangkat Lunak             | Konstruksi Pada Perum Perumnas             |
| Favorites                                 |          | ~             |      | Rahm                                                 | at                                          | Jakarta Berbasis Web                       |
| O Needs Review                            |          | 34            |      | Project Management Institut                          | e Project Human Resource Management         |                                            |
| 🧏 My Publications                         |          | -             |      |                                                      |                                             | Authors: Y. Arifin, I. Elyana, R. Hidayat  |
| 🔄 Unsorted                                | -        | ☆             | •    | A. Rani, Hafnidar                                    | Manajemen Proyek Konstruksi                 | View research catalog entry for this paper |
| < III                                     | •        |               |      | Aprivani, Holipar Alawiah                            | DED ANCANCAN SISTEM INFORMASI DENCOLA       |                                            |
|                                           |          | Ŵ             | •    | Enok Tuti; Akuntansi, Komp.                          | BERBASIS WEB PADA MTS AL GHAZALY BOGO       | Journal: SNIT 2018                         |
| Filter by Authors                         | <u> </u> |               |      | Rosa Ariani, Muhammad                                | Rekavasa Perangkat Lunak Terstruktur Dan Be | Year: 2018                                 |
| All<br>A Rapi Hafpidar                    |          | W             | •    | Sukamto; Shalahuddin                                 | Objek                                       | Volume: 1                                  |
| Abdulloh, Rohi                            |          | ~             |      | Sidik, Betha                                         | Pemograman Web dengan PHP7                  | Issue: 1                                   |
| Abe, Shigeo                               |          | W             | •    |                                                      |                                             | Pages: 224-229                             |
| Akuntansi, Komputer                       |          | ~             |      | Yasin, Verdi                                         | Rekayasa Perangkat Lunak Berorientasi Objek |                                            |
| Alawiah, Enok Tuti                        |          | $\sim$        |      |                                                      |                                             | Abstract:                                  |
| Alvares, Everton                          |          | 54            |      | Abdulloh, Rohi                                       | Web Programming is Easy                     |                                            |
| Anavatti, Sreenatha G.                    |          | -             |      |                                                      |                                             |                                            |
| Andriansyah, Doni                         |          | \$            | •    | Andriansyah, Doni                                    | Sistem Informasi Pendaftaran Event dengan P | Tags:                                      |
| Angulo, C                                 |          |               |      |                                                      | Panuuari Skripsi                            |                                            |
| Apriyani, Helina                          |          | \$            | •    | Hidayatullah, Priyanto;<br>Jauhari Khairul Kawistara | Pemrograman Web                             |                                            |
|                                           | +        |               |      | saanan maarar waxastara                              |                                             | Author Keywords:                           |
| •                                         | •        | •             |      |                                                      | 4                                           |                                            |

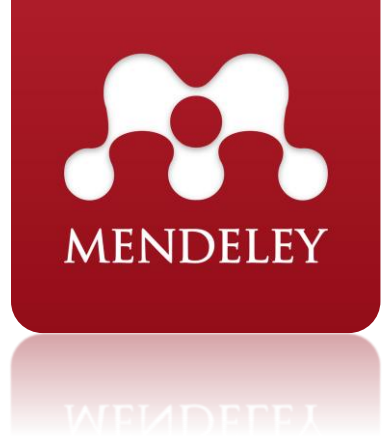

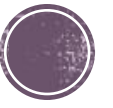

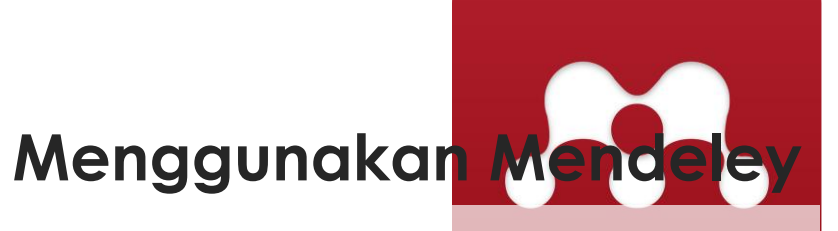

| 5 - ① = Document1 - Word       |                                                                 |                    |                                       |                                                                                               |                                                            |                   |                     | ×                    |     |
|--------------------------------|-----------------------------------------------------------------|--------------------|---------------------------------------|-----------------------------------------------------------------------------------------------|------------------------------------------------------------|-------------------|---------------------|----------------------|-----|
| File Home Inser                | t Design Layout R                                               | eferences          | Mailings                              | Review View 🖓                                                                                 | Tell me what you want to do                                |                   | yoseph <sup>-</sup> | tajul arifin 🛛 🗛 Sha | are |
| Table of Contents + Add Text + | AB <sup>1</sup> Insert Endnote<br>Insert<br>Footnote Show Notes | Insert<br>Citation | 💙 Undo<br>[∂ Refresh<br>된 Export as + | <ul> <li>Insert Bibliography</li> <li>Open Mendeley</li> <li>Style: American Psych</li> </ul> | Insert       Insert         Citation ▼       Image Sources | Insert<br>Caption | Mark<br>Entry       | Mark<br>Citation     |     |
| Table of Contents              | Footnotes                                                       | G .                | Mendele                               | ey Cite-O-Matic                                                                               | Citations & Bibliography                                   | Captions          | Index               | Table of Authorit    | ~   |

Contoh penulisan referensi secara parafrase In publishing and graphic design, lorem ipsum is a placeholder text used to demonstrate the visual form of a document without relying on meaningful content. Replacing the actual content with placeholder text allows designers to design the form of the content before the content itself has been produced (Arifin, Elyana, & Hidayat, 2018)

Contoh penulisan referensi secara parafrase In publishing and graphic design, lorem ipsum is a placeholder text used to demonstrate the visual form of a document without relying on meaningful content. Replacing the actual content with placeholder text allows designers to design the form of the content before the content itself has been produced

Contoh penulisan referensi secara parafrase In publishing and graphic design, lorem ipsum is a placeholder text used to demonstrate the visual form of a document without relying on meaningful content. Replacing the actual content with placeholder text allows designers to design the form of the content before the content itself has been produced

+ 100%

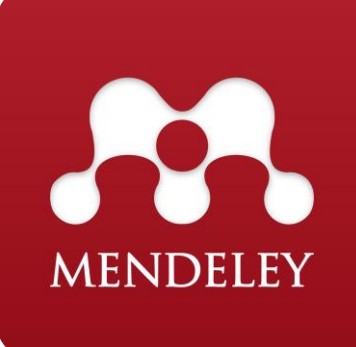

#### Memunculkan daftar referensi dengan Mendeley

| 🗄 🖘 🖉 🔻                             | Document1 - Word                                                                                                    | <b>▼</b> – <b>▼</b>           |
|-------------------------------------|----------------------------------------------------------------------------------------------------|-------------------------------|
| File Home Insert                    | Design Layout References Mailings Review View $Q$ Tell me what you want to do                                                                                                    | yoseph tajul arifin $R$ Share |
| Table of Contents Table of Contents | AB <sup>1</sup><br>Insert<br>Footnotes<br>Footnotes<br>AB <sup>1</sup><br>Next Footnote<br>Footnotes<br>Footnotes<br>Footnotes<br>Footnotes<br>Footnotes<br>Footnotes<br>Footnotes<br>Footnotes<br>Footnotes<br>Footnote<br>Footnote<br>Footnotnote<br>Footnote<br>Footnote<br>Footnote<br>Footnotnote<br>Footnote<br>Fo | Mark Entry Table of Authorit  |
|                                     | Contoh penulisan referensi secara parafrase In a document without relying on meaningful content. Replacing the actual content with placeholder text allows designers to design the form of the content before the content itself has been produced (Arifin, Elyana, & Hidayat, 2018) text allows designers to design the form of the content before the content itself has been produced (Ye, Zhang, & Law, 2009)<br>Contoh penulisan referensi secara parafrase Replacing the actual content with placeholder text allows designers to design the form of the content before the content itself has been produced (Apriyani, Alawiah, Akuntansi, Informatika, & Barat, 2017)                                                                                                    |                               |
|                                     | <ul> <li>Daftar Referensi</li> <li>Apriyani, H., Alawiah, E. T., Akuntansi, K., Informatika, M., &amp; Barat, J. (2017). PERANCANGAN SISTEM<br/>INFORMASI PENGOLAHAN NILAI BERBASIS WEB PADA MTs AL GHAZALY BOGOR, 1(2), 38–47.</li> <li>Arifin, Y. T., Elyana, I., &amp; Hidayat, R. (2018). Rancang Bangun Sistem Informasi Monitoring Perkembangan<br/>Proyek Konstruksi Pada Perum Perumnas Jakarta Berbasis Web.</li> <li>Ye, Q., Zhang, Z., &amp; Law, R. (2009). Sentiment classification of online reviews to travel destinations by<br/>cupanyicod machine learning approaches. Expert Systems with Applications. 26(2), 5527, 5525.</li> </ul>                                                                                                    |                               |

## Terima Kasih